## Tutorial for the MFD Print Charge Review Report

| Site: https://reports.utoledo.edu/ | Link: Power BI | Folder: Finance -> Departments | <b>Report</b> : MFD Print Charge Review |
|------------------------------------|----------------|--------------------------------|-----------------------------------------|
|------------------------------------|----------------|--------------------------------|-----------------------------------------|

Note: Use the Excel export option, then save as PDF. The PDF option in the tool, may create blank pages or table columns overflow into next page.

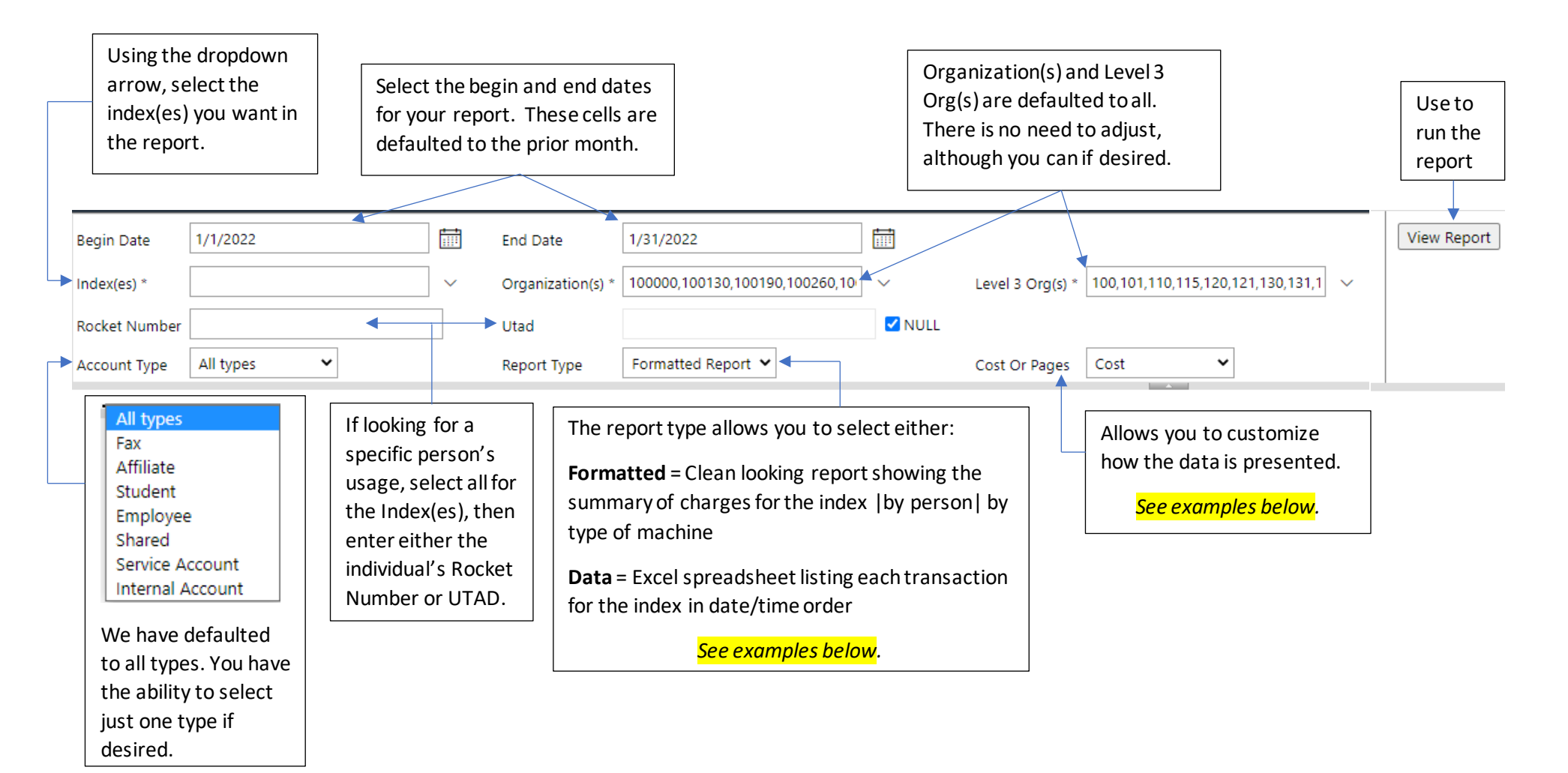

## Formatted report example by "Cost"

|    | NOTE: Use the Even event entire (the off entire may create black |                |                 |                                    |           |                   |                                |  |  |  |  |
|----|------------------------------------------------------------------|----------------|-----------------|------------------------------------|-----------|-------------------|--------------------------------|--|--|--|--|
|    | Begin Date: 2/1/2022                                             | End Date: 2/28 | 8/2022          |                                    |           | pages or table co | lumn overflow into next page). |  |  |  |  |
|    | Index:                                                           | Organization:  | Multiple values | <u>/el 3 Org</u> : <b>Multiple</b> | values    |                   |                                |  |  |  |  |
|    | ACCOUNT                                                          | \$             | TOTAL COST      | PAGES                              | MFD Color | MFD Grayscale     |                                |  |  |  |  |
| X  |                                                                  |                | \$31.93         | 913                                | \$23.81   | \$8.11            |                                |  |  |  |  |
|    | 4 - EMP                                                          | \$6.27         | 158             | \$5.34                             | \$0.93    |                   |                                |  |  |  |  |
|    | 4 - EMP                                                          |                | \$17.94         | 398                                | \$16.95   | \$0.99            |                                |  |  |  |  |
|    | 3 - EMP                                                          |                | \$7.71          | 357                                | \$1.52    | \$6.19            |                                |  |  |  |  |
| То | otal                                                             |                | \$31.93         | 913                                | \$23.81   | \$8.11            |                                |  |  |  |  |
|    |                                                                  |                |                 |                                    |           |                   |                                |  |  |  |  |

## Formatted report example by "Pages"

| Begin Date: 2/1/2022 | End Date: 2/28/2022           |                              | <b>NOTE:</b> Use the Excel export option (the pdf option may create blank pages or table column overflow into next page). |
|----------------------|-------------------------------|------------------------------|----------------------------------------------------------------------------------------------------|
| Index:               | Organization: Multiple values | Level 3 Org: Multiple values |                                                                                                    |

| ACCOUNT | TOTAL COST | PAGES   | MFD Color | MFD Grayscale |     |
|---------|------------|---------|-----------|---------------|-----|
| x       |            | \$31.93 | 913       | 486           | 427 |
| 4 - EMP |            | \$6.27  | 158       | 109           | 49  |
| 4 - EMP |            | \$17.94 | 398       | 346           | 52  |
| 3 - EMP |            | \$7.71  | 357       | 31            | 326 |
| Total   |            | \$31.93 | 913       | 486           | 427 |

## Data report example by "Cost" and "Pages" - they look exactly the same

Begin Date: 2/1/2022

Index:

Level 3 Org: Multiple values Organization: Multiple values

End Date: 2/28/2022

NOTE: Use the Excel export option (the pdf option may create blank pages or table column overflow into next page).

| Image: Section of the section of the section of th | FIRST NAME 🗘 | LAST ‡<br>NAME | ROCKET ID 🔅 | INDEX 🗘 | ORG (LEVEL 🗘<br>6) | ORG (LEVEL 🗘<br>3) | UTAD 🗘 | CHARGE<br>INDEX<br>CODE | CHARGE 🗘 | ACCT TYPE 🗘 | USAGE ‡<br>DATE          | PAGES 🗘 | PRINT TYPE 💲 | TOTAL COST 🕏 | JOURNAL 🗘<br>DESC                    |
|----------------------------------------------------------------------------------------------------|--------------|----------------|-------------|---------|--------------------|--------------------|--------|-------------------------|----------|-------------|--------------------------|---------|--------------|--------------|--------------------------------------|
| EMP 2/23/202 2 MFDC \$0.10 Printing<br>Impressions<br>MFD Color   Impressions EMP 2/23/202 11:33:51 AM MFDC \$0.20 Printing<br>Impressions   Impressions EMP 2/23/202 11:33:51 AM MFDC \$0.20 Printing<br>Impressions   Impressions EMP 2/23/202 11:34:01 AM MFDC \$0.20 Printing<br>Impressions                                                                                                    |              |                |             |         |                    |                    |        |                         |          | EMP         | 2/23/2022<br>11:09:32 AM | 1       | MFDC         | \$0.05       | Printing<br>Impressions<br>MFD Color |
| EMP 2/23/2022 4 MFDC \$0.0 Printing Impressions MFD Color                                                                                                    |              |                |             |         |                    |                    |        |                         |          | EMP         | 2/23/2022<br>11:33:51 AM | 2       | MFDC         | \$0.10       | Printing<br>Impressions<br>MFD Color |
|                                                                                                    |              |                |             |         |                    |                    |        |                         |          | EMP         | 2/23/2022<br>11:34:01 AM | 4       | MFDC         | \$0.20       | Printing<br>Impressions<br>MFD Color |